## 【一太郎 2012 承編】

■複数の文字で1つの文字を作るマル秘テク

一太郎 2012 承では、ツールパレットを利用して、○や□などのマークの中に文字を入れた記号を作ることができます。これを「重ね文字」と言います。中に入る文字には、全角1文字、半角3文字以内ならなんでも設定することができます。

1. [文字] パレットを開き、 🙀 をクリックし、 [重ね文字] タブを開きます。

| ウィンドウ ヘルプ アドイン JUST_PDF_2            | - @ ×                                                                                                    |
|--------------------------------------|----------------------------------------------------------------------------------------------------|
| ာင္း 🔎 🥵 🛃                           | x7 🚹 🏛 🚅 🏪 🕜                                                                                                    |
| <u>U · A<sup>0</sup> · Ξ Ξ Ξ IAB</u> | ▶ 基本編集ツールパレット 🧾                                                                                                    |
|                                      |                                                                                                    |
|                                      | = あ文字 ^                                                                                                    |
|                                      | 名       図       文       漢         異体字       表現       文字       進仮名 漢文            ■       重ね文字       組み文字         記号・文字       文字列       (最大8文字)         手書き       サイズ 100 ● %          グリック       挿入 解除          グ 文字飾り       ✓ |

↓

2. 左側の一覧から、周りを囲むマークを選択します。

| ウィンドウ ヘルプ アドイン JUST_PDF_2 | _ @ ×                                       |
|---------------------------|---------------------------------------------|
| ာင္မာ 🔎 🛃 📴               | x? 🛕 🏛 👱 🚼 🕗                                |
|                           | ▶ 基本編集ツールパレット 📃                             |
|                           | · 文字数 · · · · · · · · · · · · · · · · · · · |
| E                         | あ 文字 ^ ^                                    |
|                           | 日<br>異体字 表現<br>文字 準仮名 漢文                    |
|                           | 2 文字飾り 🎽                                    |

 $\downarrow$ 

3. 右側の入力欄に、中に入れる文字を入力します。下に表示されている一覧に目的の文字がある場合は、ここから選択してもかまいません。

| ウィンドウ ヘルプ アドイン JUST_PDF_2 | _ 0 ×                                       |
|---------------------------|---------------------------------------------|
| ာမာ 🔎 🥵 💈                 | x7 🚹 🏛 👱 🚼 🕐                                |
| <u>µ • ∕ = = = 1AB</u>    | ▶ 基本編集ツールパレット 🧾                             |
|                           | · · · · · · · · · · · · · · · · · · ·       |
|                           | = あ文字 ^                                     |
|                           | 名<br>異体字表現<br>文字<br>進仮名漢文<br>記号・文字<br>記号・文字 |

 $\downarrow$ 

4. [サイズ基準] で、重ね文字のサイズを、外の文字の大きさに合わせるか、中の文字の大きさに合わせるかを選択します。

|                |       |              |           |    |          |       |                                                                                                    | X     |
|----------------|-------|--------------|-----------|----|----------|-------|----------------------------------------------------------------------------------------------------|-------|
| ウインドウ          | ヘルプ   | アドイン         | JUST_PDF_ | 2  |          |       | -                                                                                                    | - @ × |
| 54             | ۰ 🔍 ک |              | 2         |    |          | 文字    | A 🎟 👱 👬                                                                                                    | 2     |
| <u>u</u> • 🖄 • | EEI   | <u>E TAB</u> |           |    |          | P     | 基本編集ツールパレット                                                                                                    |       |
| 10             | 15    | 23           | ±.        | ж. | <u> </u> | 应 文字数 |                                                                                                    | ~     |
|                |       |              |           |    | н        | あ 文字  |                                                                                                    | ~     |
|                |       |              |           |    |          |       | ●     ●     ●     ●     ●     ●     ●     ●     ●     ●     ●     ●     ●     ●     ●     ●     ●     ●     ●     ●     ●     ●     ●     ●     ●     ●     ●     ●     ●     ●     ●     ●     ●     ●     ●     ●     ●     ●     ●     ●     ●     ●     ●     ●     ●     ●     ●     ●     ●     ●     ●     ●     ●     ●     ●     ●     ●     ●     ●     ●     ●     ●     ●     ●     ●     ●     ●     ●     ●     ●     ●     ●     ●     ●     ●     ●     ●     ●     ●     ●     ●     ●     ●     ●     ●     ●     ●     ●     ●     ●     ●     ●     ●     ●     ●     ●     ●     ●     ●     ●     ●     ●     ●     ●     ●     ●     ●     ●     ●     ●     ●     ●     ●     ●     ●     ●     ●     ●     ●     ●     ●     ●     ●     ●     ●     ●     ●     ●     ●     ●     ●     ●     ●     ●     ●     ●< |       |

- $\downarrow$
- 5. [挿入] をクリックすると、カーソル位置に重ね文字が入力されます。

| □ 一太郎 - [文書1 *]                                                                                    |                                         |
|----------------------------------------------------------------------------------------------------|-----------------------------------------|
| ● ファイル 編集 表示 挿入 書式 罫線 ツール ウィンドウ ヘルプ アドイン JUST_PDF_2                                                | _ @ ×                                   |
| 🗋 🗳 · 🏥 🛃 · 🚍 · 🐚 👗 🖄 🛅 💼 🤉 🗭 🔎 🙎 📓                                                                | 文字 🛕 🏛 👱 🚼 📀                            |
| <u>〒 長永 ▼</u> メイリオ(標準) ▼ 20.0(標準) ▼ B I U ▼ 於 ▼ 三 三 「Ш                                             | ▶ 基本編集 ツールパレット                          |
| 20                                                                                                 | <ul> <li></li></ul>                     |
| E E                                                                                                | あ 文字 ^                                  |
| 1<br>1<br>2                                                                                        | 葛 1000 1000 1000 1000 1000 1000 1000 10 |
|                                                                                                    |                                         |
|                                                                                                    | ₫ 文字飾り 🗸 🗸                              |
|                                                                                                    | AA 調整 ~                                 |
|                                                                                                    | 国挿入                                     |
|                                                                                                    | E ZPT/LEVF V                            |
|                                                                                                    | ■ 段落スタイル ~                              |
|                                                                                                    | · 文書編集 ~ ~                              |
| A                                                                                                  |                                         |
| ・ > > Sheet1 + 国 1頁 2行 23字 553% - ■                                                                |                                         |
| E 挿入 メイリオ、レギュラー 20.0% イント                                                                          |                                         |
| F1 AU7" F2 75AU切替 F8 1L"-雇佣 F4 次5"A" F5 検索 F6 次分割 F7 7x7+新9 F8 範囲メニュー F9 文書み64 F0 F11 37>"履歴 F12 8 | 前編集位置 +SHIFT                            |